# Thermosense®

LCD display advanced digital temperature controller

### **User Manual**

Please read this manual carefully and keep for future reference

Features

- LCD three color VA display, bar graphic, output percentage MV1/MV2 or feedback MVFb display
- 0.2% measuring accuracy, maximum resolution 0.1 for TC and RTD input
- Output: relay, SSR drive, analog, triac, re-transmission
- Alarm: AL1/AL2 relay output, excitation, non-excitation, delay output, alarm lock function Alarm mode: PV, deviation, absolute, band, alarm standby, PV deviation alarm ramp start-up alarm, ramp end alarm, Loop break alarm, heater break alarm
- Control mode: PID with auto-tuning, on/off, heating or cooling, heating+cooling, 3 wires proportional valve control, valve control with feedback signal, output restrain
- Program version: PID mode, ramp up mode, temp constant mode, soft-start
- Add-on feature: auto/manual control, run/stop function, even SV input
- Special features: all parameters distributed in three levels, parameters can be manually designated to different levels
- Communication: RS-485, modbus-RTU, pattern 8-(N,O,E)-(1,2)
- Ambient temp 0-50°C, humidity 0-80%RH

# 1: Model number and ordering information

Please check this information and specify the code when ordering with us

| _                                              |                  |                                                                                          | -                                                                 |             |
|------------------------------------------------|------------------|------------------------------------------------------------------------------------------|-------------------------------------------------------------------|-------------|
|                                                |                  |                                                                                          | TS100(48mm*48mm)                                                  |             |
|                                                |                  |                                                                                          | TS400 (48mm*96mm)                                                 | Vertical    |
| Model Item number (Panel size: width x height) |                  |                                                                                          | TS500 (96mm*48mm)                                                 | Horizontal  |
|                                                |                  |                                                                                          | TS700 (72mm*72mm)                                                 |             |
|                                                |                  |                                                                                          | TS900 (96mm*96mm)                                                 |             |
|                                                | 1: Controller t  | уре                                                                                      |                                                                   |             |
|                                                | U<br>T<br>R<br>X | Standard PID type<br>Temperature constan<br>Ramp and soak mode<br>Motor valve direct/rev | t mode (with timer)<br>e (with timer)<br>rerse control version (i | two relays) |
|                                                | 2: OUTPUT 1      |                                                                                          |                                                                   |             |
|                                                | R                | Relay output                                                                             |                                                                   |             |
|                                                | V                | SSR Drive/Voltage pu                                                                     | lse output                                                        |             |
| D 4-20mA output                                |                  |                                                                                          |                                                                   |             |
|                                                | E<br>r           |                                                                                          |                                                                   |             |
|                                                | г<br>5           | 0-20IIIA<br>0.5Vdc                                                                       |                                                                   |             |
|                                                | 7                | 1 5Vde                                                                                   |                                                                   |             |

Triac single phase zero-crossing trigger

Relay output, for motor valve direct act control

#### 3: OUTPUT2 (output 2 is only available for heating + cooling controller)

| Ν | No output2 (for single output controller, choose code N) |
|---|----------------------------------------------------------|
| R | Relay output                                             |
| V | SSR Drive/Voltage pulse output                           |
| D | 4-20mA output                                            |
| E | 0-10Vdc                                                  |
| F | 0-20mA                                                   |
| 5 | 0-5Vdc                                                   |
| 7 | 1-5Vdc                                                   |
| Т | Triac single phase zero-crossing trigger                 |
| А | Relay output, for motor valve reverse act control        |
| Α | Relay output, for motor valve reverse act control        |

### 4: Number of Alarms

Т

А

| 1 | 1 alarm  |  |
|---|----------|--|
| 2 | 2 alarms |  |
| 3 | 3 alarms |  |

F

# 5: Power Source

| 96 | 85~265Vac 50/60HZ |
|----|-------------------|
| 24 | 24Vac/24Vdc       |

# 6: PV/SV re-transmission

| Ν | No re-transmission | n function |
|---|--------------------|------------|
| - | -                  |            |

- 4-20mA re-transmission via OP2 В 0-20mA re-transmission via OP2
- E 0-10Vdc re-transmission via OP2
- G 0-20mA re-transmission via AU3 Κ 0-10Vdc re-transmission via AU3

4-20mA re-transmission via AU3

### 7: RS-485 Communication

N No communication feature K RS-485 modbus RTU communication

### 8: AUX power source

| N<br>A | No aux power<br>24Vdc isolated               | B<br>C | 24Vdc grounded<br>12Vdc isolated | D      | 12Vdc grounded    |
|--------|----------------------------------------------|--------|----------------------------------|--------|-------------------|
| ): F   | Position feedback (a                         | nal    | og feedback inpl                 | ıt fı  | rom INP2)         |
| N<br>C | No position feedback<br>0-5Vdc/potentiometer | A<br>D | 4-20mA<br>1-5Vdc                 | B<br>E | 0-20mA<br>0-10Vdc |
| ~      |                                              |        |                                  |        |                   |

### 10: Remote SV setting

| N<br>C<br>F<br>J | No remote SV feature<br>0-5Vdc via INP2<br>4-20mA via INP3<br>1-5Vdc via INP3 | A<br>D<br>G<br>K | 4-20mA via INP2<br>1-5Vdc via INP2<br>0-20mA via INP3<br>0-10Vdc via INP3 | B<br>E<br>H<br>W | 0-20mA via INP2<br>0-10Vdc via INP2<br>0-5Vdc via INP2<br>D1/D2 terminals event input |
|------------------|-------------------------------------------------------------------------------|------------------|---------------------------------------------------------------------------|------------------|---------------------------------------------------------------------------------------|
| 11:              | Manual output% re                                                             | mo               | te setting                                                                |                  |                                                                                       |
| N                | No remote SV feature                                                          | А                | 4-20mA via INP2                                                           | В                | 0-20mA via INP2                                                                       |

| N | No remote SV feature | A | 4-20mA via INP2  | B | 0-20mA via INP2  |
|---|----------------------|---|------------------|---|------------------|
| C | 0-5Vdc via INP2      | E | 0-10Vdc via INP2 | F | 4-20mA via INP3  |
| G | 0-20mA via INP3      | H | 0-5Vdc via INP3  | K | 0-10Vdc via INP3 |

# 2. Size and mounting

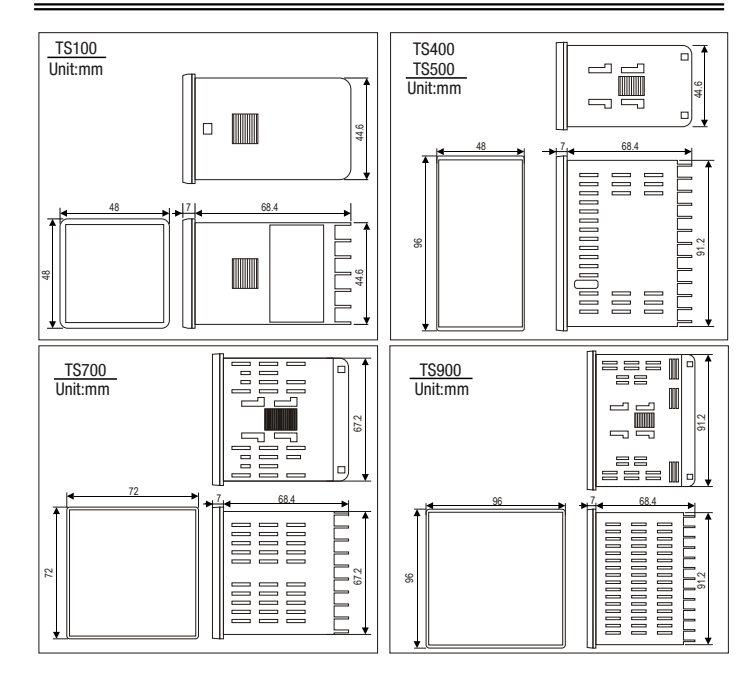

# 3. Wiring diagram

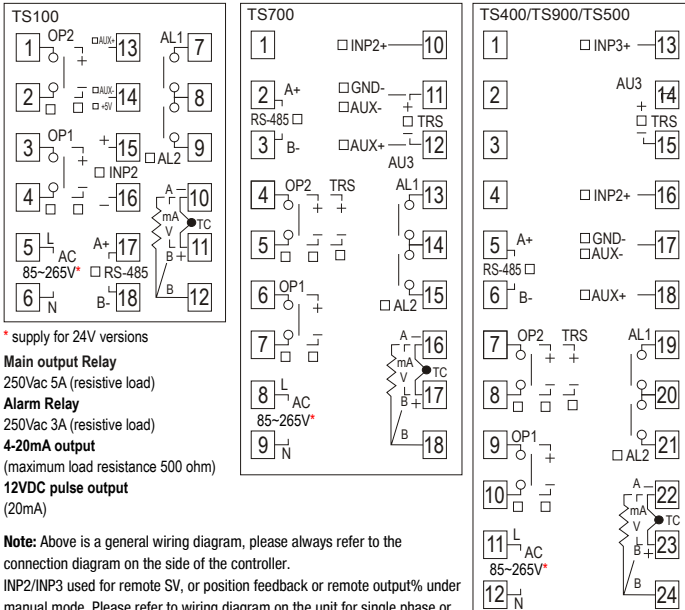

manual mode. Please refer to wiring diagram on the unit for single phase or three phase triac output option

# 4. Panel description

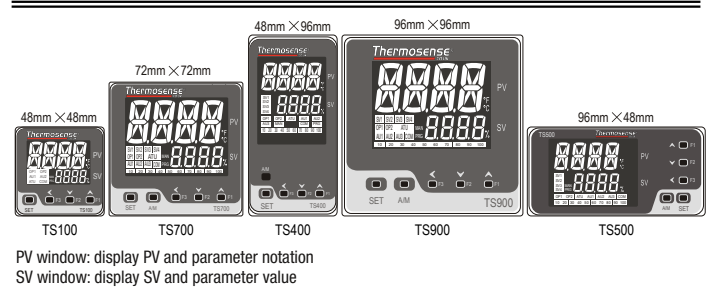

Bar graphic: indicate output%, feedback value or re-transmission value

- OP1: Indicate OP1 status OP2: Indicate OP2 status
- ATU: Indicate auto-tuning status
- AU1: AL1 alarm status
- AU2: AL2 alarm status
- AU3: Reserved light MAN: Manual control/soft-start indication
- COM: Communication indication PRG: Temp constant mode indication
- Ramp and soak indication
- or go back to previous parameter) V Numeric decrease (F2 function key) Numeric increase (F1 function key, Run/Stop) SV1: Event input SV1 indication
  - SV2: Event input SV2 indication SV3: Event input SV3 indication

SET: Main function key

SV4: Event input SV4 indication SV1 and SV2 light together indicate remote-SV

A/M: Auto/manual switch key and enter key

Shift key (F3 function key, such as ATU fast initiated

# 5. Setting and programming

### 5.1 Power on initialization

Power on stage shows the software version and edition, input type and setting value range

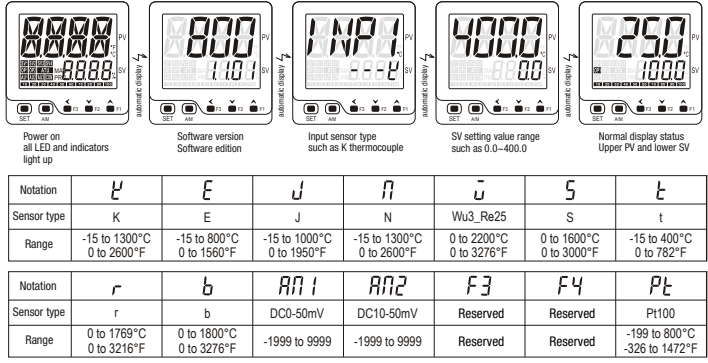

### 5.1 SV configuration and parameter configuration 5.2.1 How to change the SV setting value, use the short cut key.

For example: change the SV from 0 to 200°C

SET Upper display shows SV

(2) SV configuration parameter

SV value, with the unit's digits flashing the flashing digits can be modified

(5) Save the configuration

lower shows the current

1 8

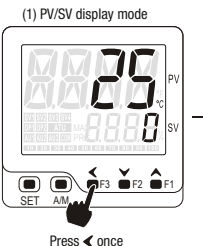

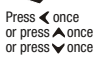

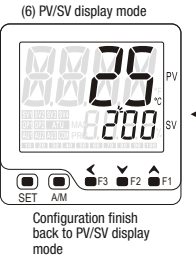

SET Press SET save the configuration or press A/M key save the changes or controller will go back to PV/SV if you put the controller idle for 3 seconds

888 

Press A key, change the hundred's digit to"2"

(3) SV configuration mode

Press **K**ey, move the cursor to the hundred's digits and flashing

(4) SV value modified

 $\Gamma h$ 

JV

288

EF3 🎽

 11

BBB

¥F2 €

Note 1: SV setting parameter can be assigned to different parameter menus, refer to S.F00 parameter for details

Note 2: SV remote setting details, refer to "10. SV remote setting for more information"

5.2.2 How to configure all configurable parameters

#### Numeric increase

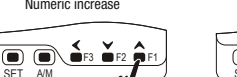

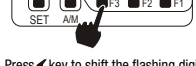

Shift the flashing digits

Press A key to increase the numeric of a parameter, press A and hold can fast increase the value

Press V key to decrease the numeric of a parameter, press V and hold can fast increase the value

Numeric decreas

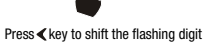

5.2.3 Shift between parameters and go back to previous parameter (1) P1 parameter interface (2) i1 parameter interface (3) P1 parameter interface

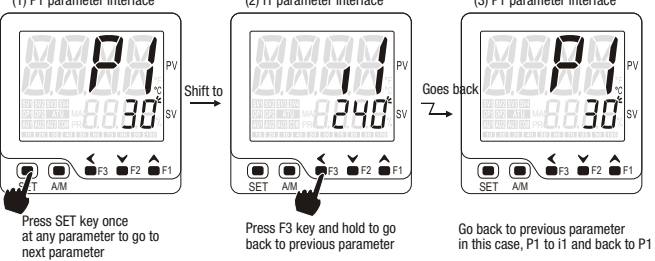

5.2.4 Save configuration and go back to normal PV/SV display mode

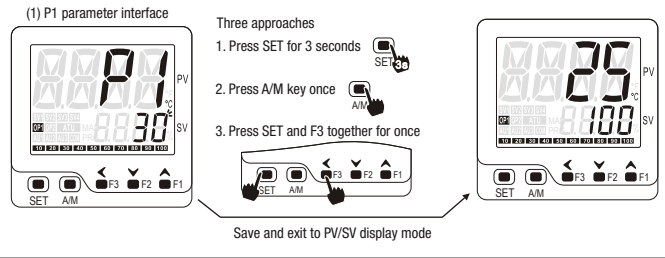

# 6. Parameter menu

### 6.1 Factory default parameter menu

6.1.1 Quick start menu level 1 (press SET once to enter this menu)

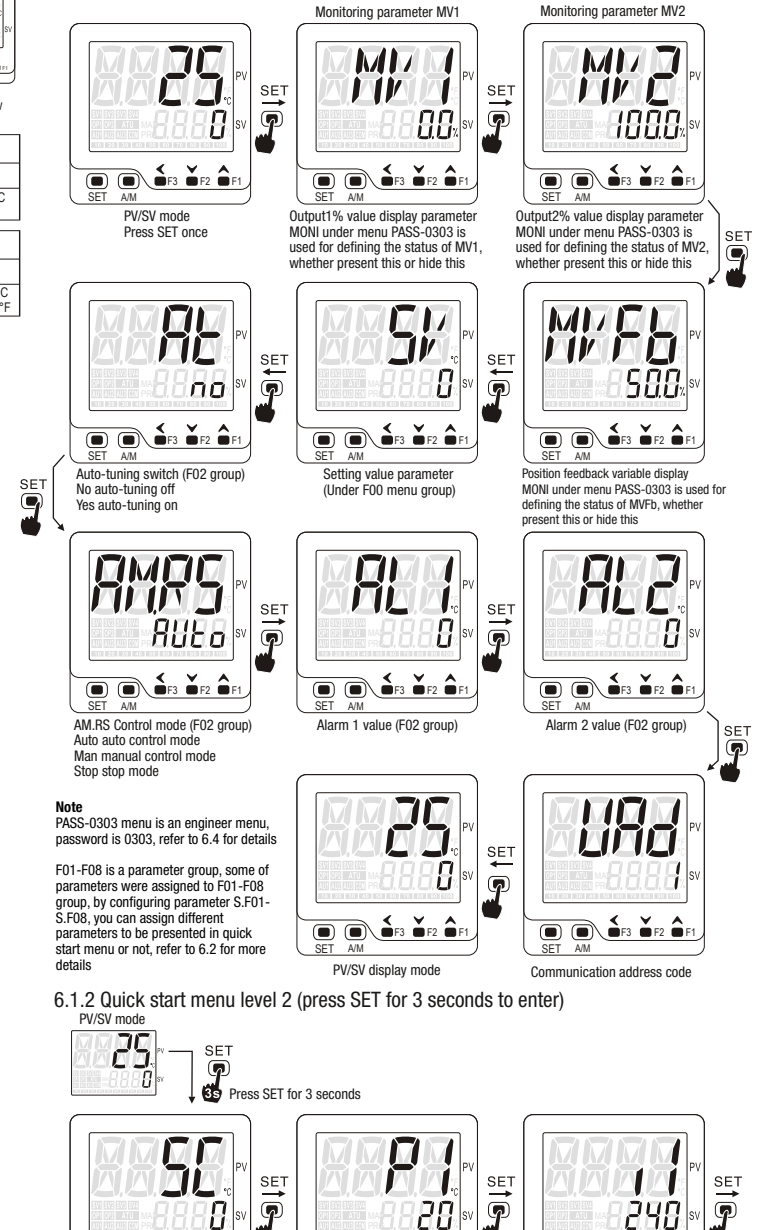

€F3 €F2 €F1

w: www.thermosense.co.uk

P1: Proportional band of output1

(F04 group)

t: +44 (0)1628 531166

4

Input offset (F04 group)

e: sales@thermosense.co.uk

€F3 €F2 €F

■ ●F3 ●F2 ●

Integral time of output: (F04 group)

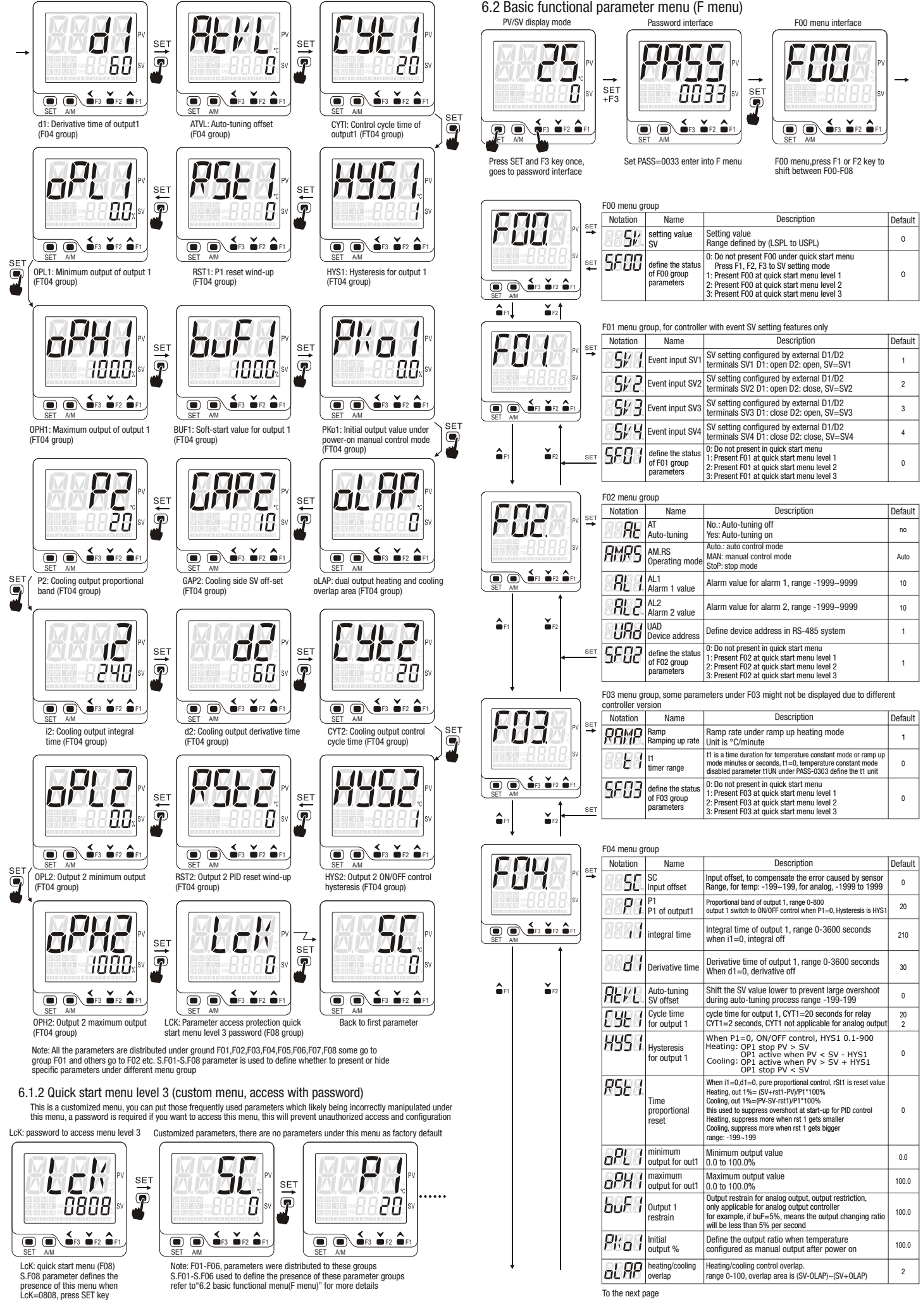

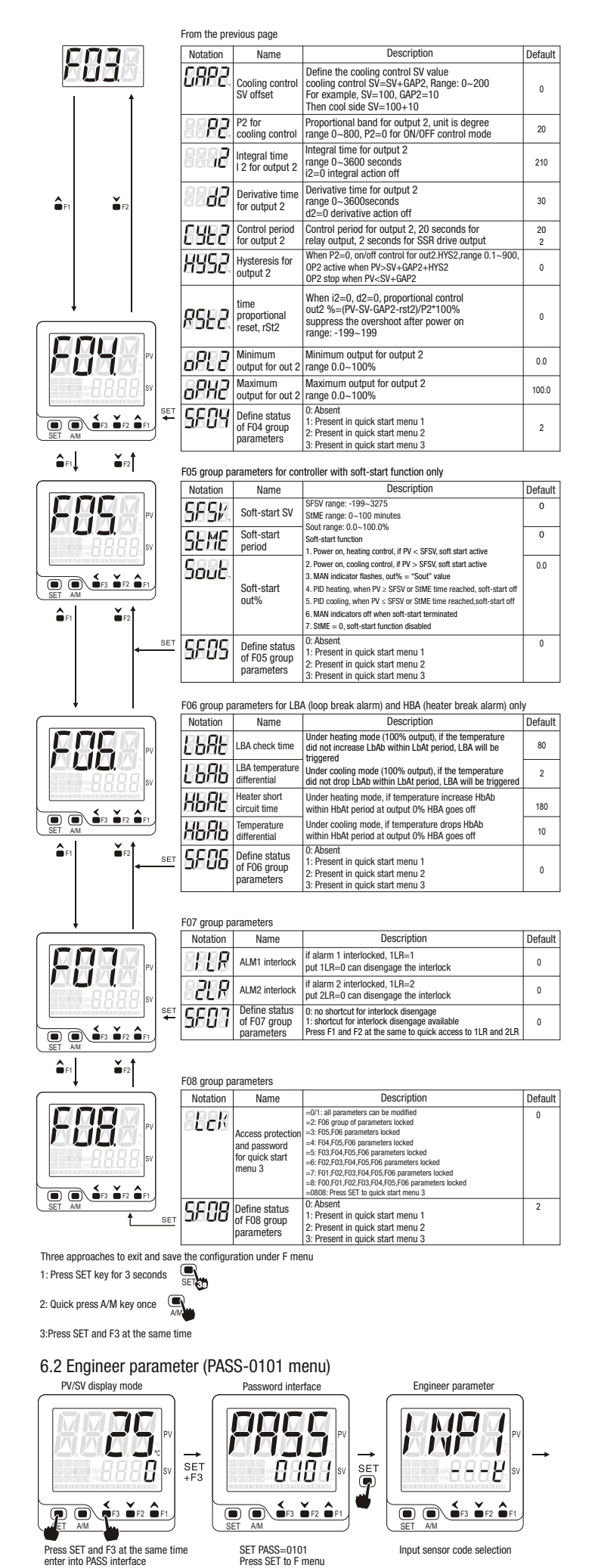

| Depending on | the specific model | some of the   | parameters n | nav or m | av not be | available |
|--------------|--------------------|---------------|--------------|----------|-----------|-----------|
| Doponding on | the opcome model   | , oomo or uic | parameters   | nuy or m | ay not be | uvunubio  |

| Notation      | Name Description      |                              | Default                               | It Description            |                                                                                                    |                                                                         |                                                           |                                                             |                                 |
|---------------|-----------------------|------------------------------|---------------------------------------|---------------------------|----------------------------------------------------------------------------------------------------|-------------------------------------------------------------------------|-----------------------------------------------------------|-------------------------------------------------------------|---------------------------------|
| ENPE          | Input sen             | sor code selec               | tion INP1                             |                           |                                                                                                    |                                                                         |                                                           |                                                             |                                 |
| COCC          | Symbol                | Ľ                            | 8                                     | J                         |                                                                                                    | П                                                                       | -<br>U                                                    | 5                                                           | Ł                               |
|               | input                 | К                            | E                                     | J                         |                                                                                                    | N                                                                       | Wu3_Re25                                                  | S                                                           | t                               |
|               | range                 | -15 to 1300°C<br>0 to 2600°F | -15 to 800°C<br>0 to 1560°F           | -15 to 1000<br>0 to 1950° | °C<br>F                                                                                                    | -15 to 1300°C<br>0 to 2600°F                                            | 0 to 2200°C<br>0 to 3276°F                                | 0 to 1600°C<br>0 to 3000°F                                  | -15 to 400°C<br>0 to 782°F      |
|               | Symbol                | г                            | Ь                                     | 8N 1                      |                                                                                                    | 802                                                                     | F3                                                        | FЧ                                                          | PE                              |
|               | input                 | r                            | b                                     | DC0-50m                   | V                                                                                                    | DC10-50mV                                                               | Reserved                                                  | Reserved                                                    | Pt100                           |
|               | range                 | 0 to 1769°C<br>0 to 3216°F   | 0 to 1800°C<br>0 to 3276°F            | -1999 to 99               | 99                                                                                                    | -1999 to 9999                                                           | Reserved                                                  | Reserved                                                    | -199 to 800°C<br>-326 to 1472°F |
| dР            | Decin                 | nal point<br>dP              | 0, 1, 2, 3                            | 0                         | TC/F<br>Anal<br>3: 3                                                                                                    | RTD input, 0: without<br>log input: 0: without<br>decimal points        | decimal point, 1: 1<br>decimal point, 1: 1 c              | decimal point<br>lecimal point, 2: 2 d                      | ecimal points                   |
| UNI E         | Displ                 | ay unit<br>JNIt              | °C, °F, no                            | °C                        | °C:                                                                                                    | Celsius °F:                                                             | Fahrenheit                                                | No: No unit                                                 |                                 |
| L SPL.        | SV Iov                | ver limit<br>SPL             | Temp: -199~3276<br>Analog: -1999~9999 | 0                         | SV I<br>Ren                                                                                                    | lower limit<br>note-SV lower lii                                        | nit input display                                         | value                                                       |                                 |
| USPL.         | SV hig<br>U           | her limit<br>SPL             | Temp: -199~3276<br>Analog: -1999~9999 | 400                       | SV I<br>Ren                                                                                                    | higher limit<br>note-SV higher li                                       | mit input displa                                          | y value                                                     |                                 |
| P#85.         | inpu<br>P             | t offset<br>VOS              | Temp: -199~199<br>Analog: -1999~9999  | 0                         | To c                                                                                                    | compensate the                                                          | input error caus                                          | ed by the senso                                             | r                               |
| PV FE         | Input filt<br>P       | er strength<br>VFt           | 0 to 60                               | 5                         | 1-3<br>31-                                                                                                    | 0 normal input f<br>60 enhanced inp                                     | lter strength<br>out filter strengtl                      | ı                                                           |                                 |
| ANE I.        | lower limi<br>analo   | t display for<br>og input    | -1999~9999                            | 0                         | Disp                                                                                                    | play for analog ir                                                      | iput at its lower                                         | limit value "AN                                             | L1"                             |
| ANH I.        | higher lim<br>analo   | it display for<br>g input    | -1999~9999                            | 2000                      | Disp                                                                                                    | play for analog ir                                                      | iput as its highe                                         | r limit value "Al                                           | VH1"                            |
| ERSE.         | Transmis<br>lower lim | sion output<br>it tRSL       | -1999~9999                            | 0                         | Disp                                                                                                    | play for re-transi                                                      | nission at its lov                                        | ver limit value                                             |                                 |
| ERSH.         | Transmis<br>lower lim | sion output<br>iit tRSH      | -1999~9999                            | 400                       | Display for re-transmission at its higher limit value                                                                                           |                                                                         |                                                           |                                                             |                                 |
| AL d I        | Alarm mod             | de for alarm 1               | 00 to 16                              | 11                        | To configure the alarm mode of alarm 1                                                                                                    |                                                                         |                                                           |                                                             |                                 |
| <b>8</b> 8 I. | Alarm<br>for ala      | hysteresis<br>rm 1           | 0 to 9999                             | 0                         | Hysteresis value for alarm 1                                                                                                    |                                                                         |                                                           |                                                             |                                 |
| REET          | Alarm 1               | delay time                   | 0 to 9999<br>seconds                  | 0                         | Alarm delay time for alarm 1 only applicable for ALd1=01~06 and 11~16, Alarm 1 will be triggered after delay time ALt1 $$                       |                                                                         |                                                           |                                                             |                                 |
| 8L <i>d</i> 2 | Alarm mod             | le for alarm 2               | 00 to 16                              | 10                        | To c                                                                                                    | configure the ala                                                       | rm mode of alar                                           | m 2                                                         |                                 |
| 882           | Alarm<br>for ala      | hysteresis<br>rm 2           | 0 to 9999                             | 0                         | Hys                                                                                                    | teresis value for                                                       | alarm 2                                                   |                                                             |                                 |
| <i>8195</i>   | Alarm 2               | delay time                   | 0 to 9999<br>seconds                  | 0                         | Alai<br>and                                                                                                    | rm delay time fo<br>I 11~16, Alarm 2                                    | r alarm 2 only a<br>will be triggere                      | pplicable for AL<br>d after delay tin                       | d2=01~06<br>ne ALt2             |
| 0081          | OP1 ou                | tput mode                    | 0 or 1                                | 0                         | 0: reverse control (heating) 1:direct control (cooling)                                                                                         |                                                                         |                                                           |                                                             | )                               |
| 88 <i>8</i> I | OP1 ana<br>restrictio | llog output<br>on            | 0, 1, 2                               | 0                         | 0: output restriction off<br>1: output restriction on<br>2: output restriction on when output increase,<br>restriction off when output decrease |                                                                         |                                                           |                                                             |                                 |
| FUC9          | moto<br>trave         | or valve<br>el time          | 0-200 s                               | 60                        | This<br>mea<br>this                                                                                                    | s parameter assi<br>ans the time for<br>is only applicati               | gn the travel tin<br>the valve from f<br>on for motor val | ne for the motor<br>ull open to full c<br>ive without posit | valve<br>lose<br>tion feedback  |
| SSRM          | Triac trigg           | gering mode                  | Stnd<br>CYCL<br>PHAS                  | PHAS                      | Stn<br>CYC<br>PH/                                                                                                    | d: SSR Drive out<br>CL: Random trigg<br>AS: Phase angled                | put, zero-crossii<br>er<br>I trigger                      | ng trigger                                                  |                                 |
| 8M8           | Program<br>mode       | execution                    | 0, 1, 2                               | 0                         | Only<br>0: S<br>1: to<br>2: ra                                                                                                    | y applicable for t<br>standard mode<br>emp constant m<br>amp and soak m | emp constant a<br>ode<br>ode                              | nd ramp and so                                              | ak mode                         |
| ESP.          | 1                     | rsp                          | 0 to 9999                             | 1                         | This<br>Ten<br>whe                                                                                                    | s parameter definperature(TSP) for<br>en PV $\geq$ SV-tSP, a            | nes the tempera<br>or timer kicks in<br>and stay for 5 se | ture when the t<br>= SV-tSP<br>conds then time              | imer kicks in<br>er kicks in    |
| PENa          | PI                    | ENd                          | 0, 1                                  | 1                         | =0,<br>=1,<br>pov                                                                                                    | PID control off v<br>PID control goes<br>ver interruption of            | when timer finisl<br>s on when timer<br>or press F1 for 3 | 1<br>finish<br>seconds will re                              | -start                          |
| F ano         | lo                    | INO                          | 0-255                                 | 1                         | Dev                                                                                                    | rice address con                                                        | liguration                                                |                                                             |                                 |
| 6808          | b                     | AUd                          | 2.4<br>4.8<br>9.6<br>19.2             | 9.6                       | 2.4<br>4.8<br>9.6<br>19.1                                                                                                    | Baud rate 2400<br>Baud rate 4800<br>Baud rate 9600<br>2 Baud rate 192   | bps<br>bps<br>bps<br>00 bps                               |                                                             |                                 |
| HER           | U                     | ICR                          | N,O,E                                 | N                         | N: 8<br>0: 8<br>F: 8                                                                                                    | 8 data bit, + No p<br>8 data bit, + odd<br>6 data bit, + Ever           | arity+1 stop bit<br>parity+1 stop b<br>parity+1 stop b    | (8N1)<br>it(801)<br>bit(8E1)                                |                                 |

Alarm mode (ALd\_=00~16)

 10: No alarm
 00: No alarm

 11: Deviation high alarm
 01: Deviation high alarm with standby function

 12: Deviation high/low alarm
 02: Deviation high/low alarm

 13: Deviation high/low alarm
 03: Deviation high/low alarm with standby function

 14: Deviation high/low alarm
 03: Deviation high/low alarm with standby function

 15: Process high alarm
 05: Process high alarm

 16: Process high alarm
 06: Process high alarm with standby function

 06: Process high alarm
 06: Process high alarm

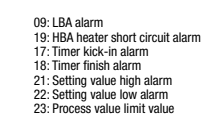

#### 6.2.1 Alarm mode details

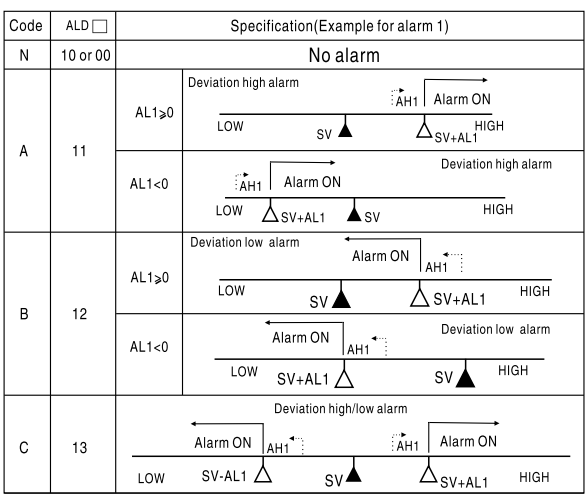

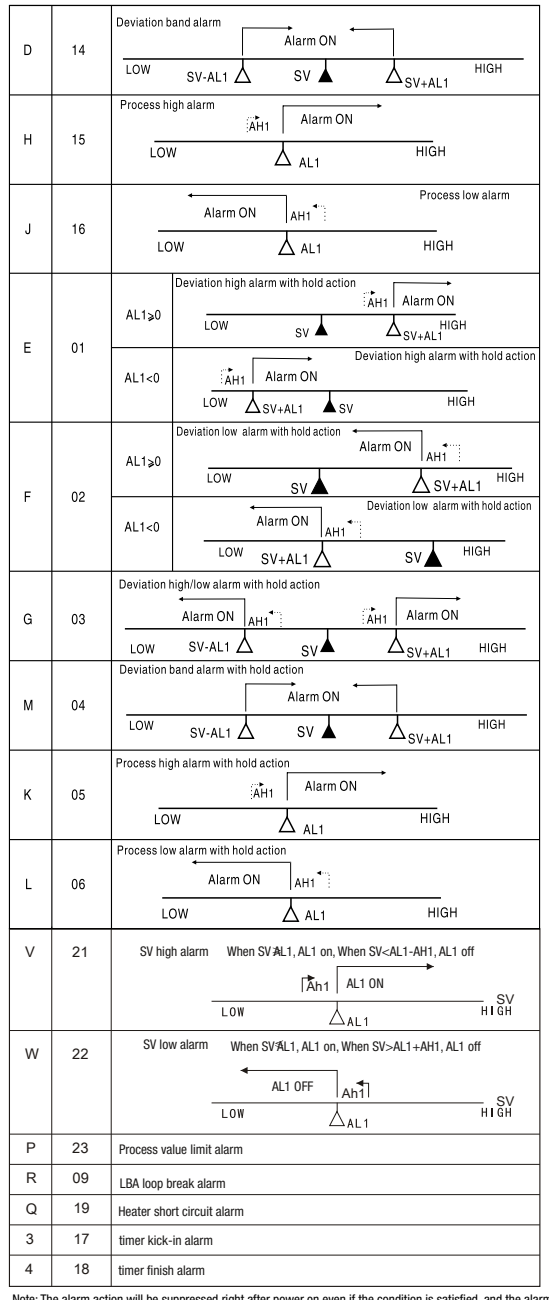

Note: The alarm action will be suppressed right after power on even if the condition is satisfied, and the alarm standby on works 1 time right after power on, the alarm will go off if the condition satisfied again after suppression at the first time

6.3 Engineer parameter (PASS-0202 menu)

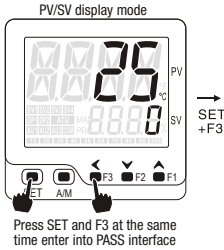

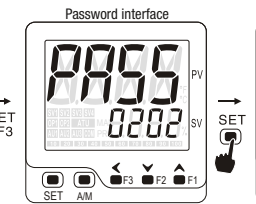

SET PASS=0202 Press SET to F menu

| Engineer parameters menu "0202" (PASS-0202)                                          |                         |       |         |                                                                                            |  |  |  |
|--------------------------------------------------------------------------------------|-------------------------|-------|---------|--------------------------------------------------------------------------------------------|--|--|--|
| Notation                                                                             | Name                    | Range | Default | Description                                                                                |  |  |  |
| E×E 1                                                                                | AL1 relay<br>excitation | 0,1   | 0       | 0: AL1 relay pull-in when alarm 1 triggered<br>1: AL1 relay release when alarm 1 triggered |  |  |  |
| <i>8  L  </i>                                                                        | AL1 interlock           | 0,1   | 0       | 0: AL1 output standard mode<br>1: AL1 output interlock mode                                |  |  |  |
| 8×65                                                                                 | AL2 relay<br>excitation | 0,1   | 0       | 0: AL2 relay pull-in when alarm 2 triggered<br>1: AL2 relay release when alarm 2 triggered |  |  |  |
| 8 IL 2                                                                               | AL2 interlock           | 0,1   | 0       | 0: AL2 output standard mode<br>1: AL2 output interlock mode                                |  |  |  |
| 6.3.1 Alarm interlock disengaged procedure AL1 interlock. 1LR=1 AL2 interlock. 2LR=1 |                         |       |         |                                                                                            |  |  |  |
| SET SET SET SET SET SET SET SET SET SET                                              |                         |       |         |                                                                                            |  |  |  |

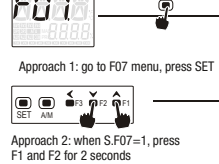

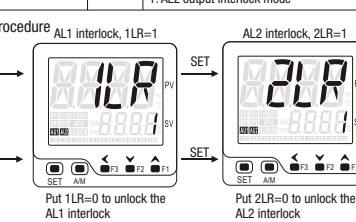

Engineer parameter

V

NI

AL1 relay excitation configuration

8

monitoring

PV/SV

Press SET

6.4 Engineer parameter menu 3 (PASS-0303 menu) Password interface

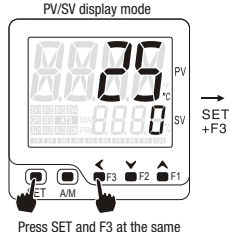

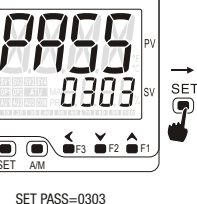

 $\nabla M$ MM 8 **6 5** ¥F2 -Auto/manual control

Engineer parameter

configuration

time enter into PASS interface

Press SET to F menu

Depending on the specific model, some of the parameters may or may not be available

| Notation       | Name                                        | Range            | Default    | Description                                                                                                    |
|----------------|---------------------------------------------|------------------|------------|----------------------------------------------------------------------------------------------------|
| KAZM           | Auto/manual control<br>switch configuration | 0, 1             | 1          | 0: A/M key disabled<br>1: A/M Key enable (press A/M key 3 seconds to switch)                                                                                                    |
| KR75           | Run/Stop function configuration             | 0, 1             | 0          | 0: Disable RUN function active by F1 key<br>Disable STOP function active by F2 key<br>1: Enable RUN function active by F1 key<br>Enable STOP function active by F2 key                                                    |
| KAFA           | Auto-tuning<br>short cut key                | 0, 1             | 0          | 0: Disable auto-tuning active by F3 key<br>1: Enable auto-tuning active by F3 key                                                                                                    |
| PHON           | Power on<br>control mode                    | 0, 1, 2, 3       | 0          | 0: Auto control mode after power on<br>1: Stop mode after power on<br>2: Manual control mode after power on initial output value defined<br>by PK01 parameter<br>3: Controller continue the status from where it left off |
| SFSE           | soft-start function<br>configuration        | 0, 1             | 0          | 0: Disable soft-start function<br>1: Enable soft-start function                                                                                                    |
| Fb2            | Re-transmission<br>configuration            | 0, 1             | 0          | 0: PV re-transmission<br>1: SV re-transmission                                                                                                    |
| PF6K           | Position feedback<br>configuration          | 0, 1             | 0          | 0: Position feedback disabled<br>1: Position feedback enable for close loop control                                                                                                    |
| RESK           | Remote SV                                   | 0, 1             | 0          | 0: Remote SV off<br>1: Remote SV on (panel SV setting off)<br>2: Remote SV on (panel SV setting on)                                                                                                    |
| MoNI           | Quick start menu 1 configuration            | 0, 1, 2, 3       | 1          | 0: MV1,MV2,MVFb absent in quick menu 1<br>1: MV1,MV2, present in quick menu 1, MVFb absent<br>2: MVFb present in quick menu 1, MV1,MV2 absent<br>3: MV1,MV2,MVFb present in quick menu 1                                  |
| 688M           | Bar graphic display configuration           | 0, 1, 2, 3       | 0          | 0: Bargraphic for OP1 %<br>1: Bargraphic for OP2 %<br>2: Bargraphic for TR5%<br>3: Bargraphic for TMVFb%                                                                                                    |
| E IUN          | Timer unit                                  | 0, 1             | 0          | 0: Timer unit "second"<br>1: Timer unit "minute"                                                                                                    |
| Rems           | manual output % remote setting              | 0, 1             | 0          | 0: Manual output % set via key pad<br>1: Manual output % set via remote signal                                                                                                    |
| Three approad  | thes to exit and save the                   | configuration un | der F meni |                                                                                                    |
| 1: Press SET k | key for 3 seconds SET                       | 2: Quick pre     | ess A/M ke | y once AM 3: Press SET and F3 at the same time                                                                                                    |

# 7. Auto-Tuning

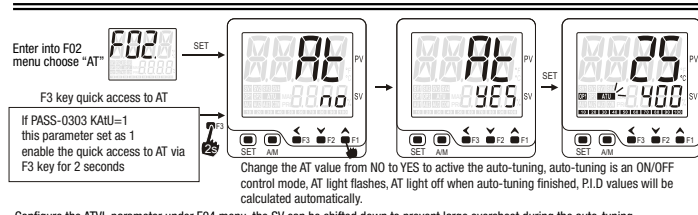

Configure the ATVL parameter under F04 menu, the SV can be shifted down to prevent large overshoot during the auto-tuning Auto-tuning will be terminated if you enter into manual mode or STOP mode or encounter a power interruption Auto-tuning will be terminated if the AT value change from YES to NO during the auto-tuning process Under remote SV pattern, the SV will be locked if auto-tuning active, the auto-tuning SV will be the SV when it was locked, recommend

to switch to panel SV setting mode before auto-tuning \* Please start the auto-tuning at the ambient temp to get best auto-tuning result

# 8. Auto manual control switch

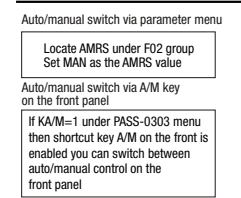

**≤**F3 Ľ

1: Manual control mode, MAN light on 2: Lower display indicates the output % 3: Use F1 and F2 key to quick configure the output % under remote setting mode, the output % will be determined by external analog signals, MAN indicator flashes (refer to PASS-030 REMS)

\*\* Controller can be configured as manual control mode right after power on, the output % defined by parameter Pk01 and POWN parameters

How to switch back to auto control mode from manual mode 1: Go to F02 menu and locate AMRS, change the value from MAN to Auto. exit and save 2: Press A/M key for 2 seconds to auto control mode

# 9. RUN/STOP function

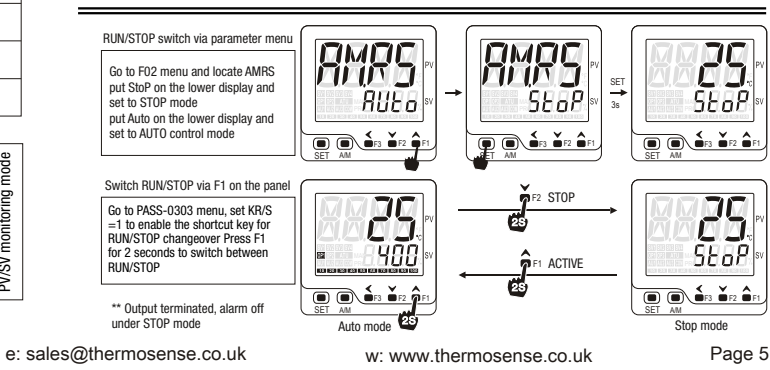

Manual control mode

# 10. SV Panel setting and remote setting

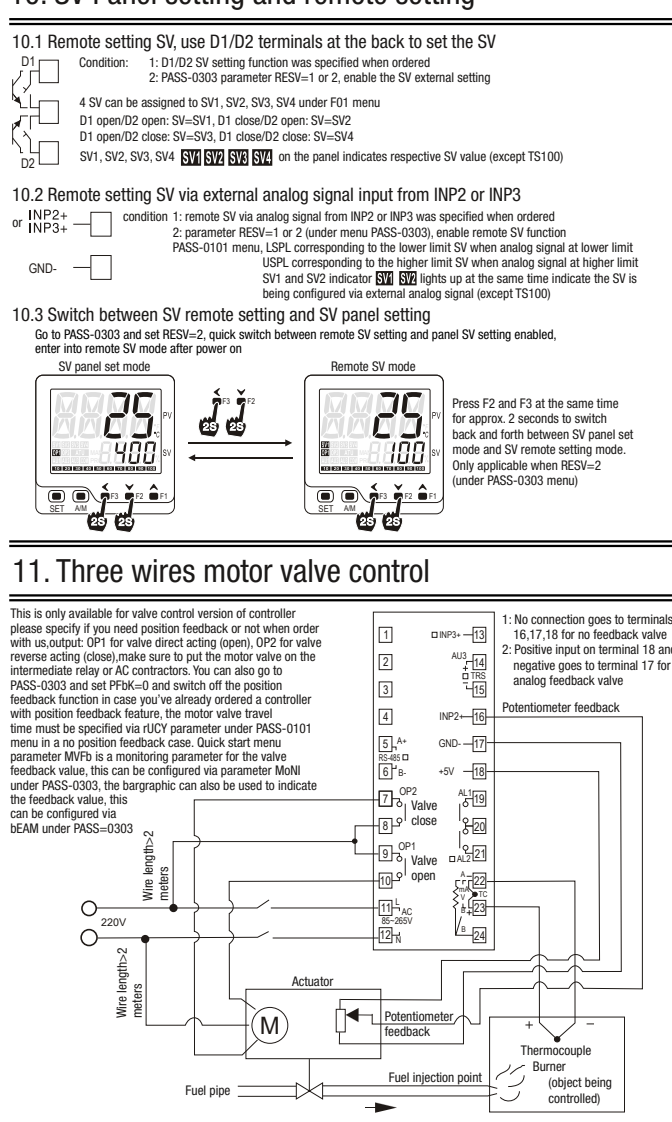

# 12. Position feedback calibration and operation

Condition

To Position analog feedback via terminal INP2 ordered (only applicable for 3 wires motor valve or analog output controller)
 PFbK-1, position feedback enabled for close loop control
 General feedback signal, 1) standard analog signal, 2) Potentiometer feedback signal, specify when order

Put PASS=0111 press SET to enter

Position feedback "maximum"point calibration

SET AM 1. Upper shows AA2H, OP1 light on OP1 relay pull-in, valve direct act

lower display changes along with the direct act, display switch to the right tone after some while, calibration finishe 2. for analog output, upper shows AA2H, OP1 output 100%, lower display change: along with the valve feedback signal,

ay changes to the right after some

5888

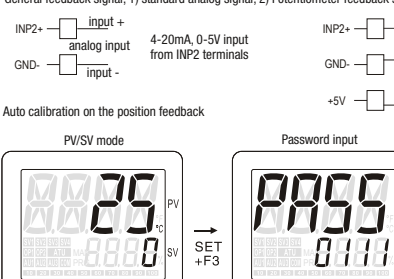

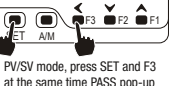

Position feedback

Position feedback "0" point calibration

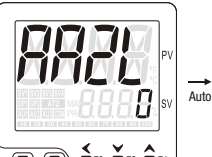

F3 → F2 → F1 SET → M J3 wires motor valve auto calibration Upper shows AA2L, OP2 light on, OP2 relay pull-in, motor reverse act, lower display changes along with the motor reverse act, display switch to one at right after some while, "O" point calibration finished

 Analog output controller upper shows AA2L, OP1 output at 0% value, lower display changes along with the feedback signal, display switch to the one at right after some while, "0"calibration finished

© 2023 Thermosense Limited

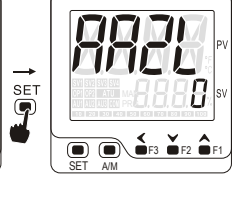

3 wires potentiometer as feedback source

Position feedback calibration

Controller auto detect direct/reverse act

of the potentiometer

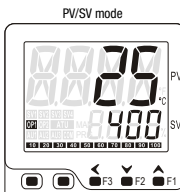

Auto

SET AM Calibration finish, goes back to PV/SV mode, this process always carried out automatically, user shall only observe the lower display changes, MVFb can be used to monitor the feedback value, Mol under PASS-T033 used to define the status of MVFb Bargraphic % display can be used to show the feedback %, EAM under PASS-0303 used to define the status of

# 13. Temp constant mode and ramp/soak mode

This is only applicable for programmable version of controller. specify when ordering 13.1 Parameters that are involved

| F03 group of pa | rameters                                                                                         |
|-----------------|--------------------------------------------------------------------------------------------------|
| RAMP.           | Ramp and soak mode, Ramp<br>is the temperature increase rate<br>degree per minute, degree/minute |
| ANEN            | Timer configuration<br>T1=0 means timer off                                                      |
| Parameter"Unit  | under PASS-0303                                                                                  |
|                 | Assign the unit for timer                                                                        |

C-standard type
 1: temp constant mode
 2: ramp and soak mode
 2: ramp and soak mode
 2: ramp and soak start temp=SV-ISP
 vohen PV ≥ SV-ISP and stays for 5 seconds, program ac
 Define the control status after timer finished
 -, PD continue the output after timer finished
 -, PD continue the output after timer finished
 -, PD continue ther output after timer finished
 -, PD continue ther output after timer finished
 -, PD continue ther output after timer finished
 -, PD continue ther output after timer finished
 -, PD continue ther output after timer finished
 -, PD continue ther output after timer finished
 -, PD continue ther output after timer finished
 -, PD continue ther output after timer finished
 -, PD continue ther output after timer finished
 -, PD continue ther output after timer finished
 -, PD continue ther output after timer finished
 -, PD continue there output after timer finished
 -, PD continue there output after timer finished
 -, PD continue there output after timer finished
 -, PD continue there output after timer finished
 -, PD continue there output after timer finished
 -, PD continue there output after timer finished
 -, PD continue there output after timer finished
 -, PD continue there output after timer finished
 -, PD continue there output after timer finished
 -, PD continue there output after timer finished
 -, PD continue there output after timer finished
 -, PD continue there output after timer finished
 -, PD continue there output after timer finished
 -, PD continue there output after timer finished
 -, PD continue there output after timer finished
 -, PD continue there output after timer finished
 -, PD continue there output after timer finished
 -, PD continue there output after timer finished
 -, PD continue there output after timer finished
 -, PD continue there output after timer finished
 -, PD continue there output after timer finished
 -, PD co

re-start the program

Assign the unit for timer 0: unit is second 1: unit is minute

### 13.2 Ramp and soak mode detailed working flow chart PMd=2

 program execute: power-on, lower display shows SV, this will delay 5 seconds before the program starts, PRG lights on during the ramp and soak process, lower display starts to indicate the PV value, PV increase gradually based on the preset ramp up rate forwards to SV value

Parameters under PASS-0101

- Timer kick-in: When PV >SV-tSP for at 5 seconds, timer kick-in, lower display shows the timer, PRG flashes, timer range is 11 value, timer starts alarm and timer finish alarm can be configured, refer to PASS-0101 ALd1 and ALd2
- Timer finish: when timer finish, PRG light on, based on PENd parameter under PASS-0101, output can be configured as continue working or stop, when alarm mode=18, alarm will be triggered after timer finish
- 4. program terminated: if PEND=0 configured, program ends after timer finish, lower display shows "End"
- main output off, press F1 for 2 seconds can enter into STOP mode or active the program again

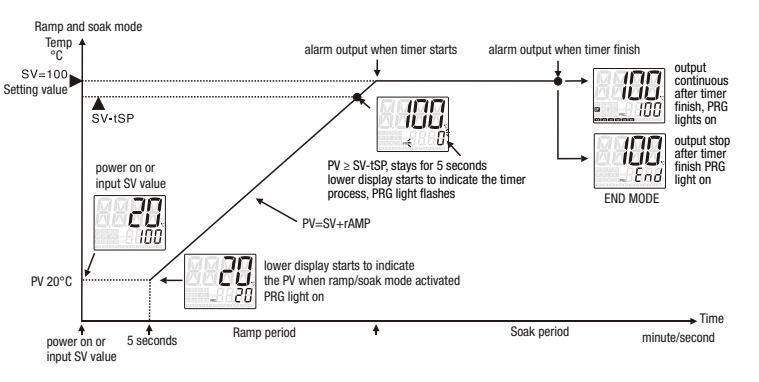

### 13.3 Temp constant mode working flow chart PMd=1

- 1. Program activate: lower shows SV, and heatup towards SV immediately
- Timer kick-in: when PV > SV-ISP, stays for 5 seconds, timer activated, lower display shows timing process, PRG flashes, timer range is t1 value, an alarm can go off when timers starts by configuring the ALd1 or ALd2=17 under PASS-0101
- Timer finish: when timer finish, PRG light on, based on PENd parameter under PASS-0101, output can be configured as continue working or stop, when alarm mode=18, alarm will be triggered after timer finish
- 4. Program terminated: if PEND=0 configured, program ends after timer finish, lower display shows"End" main output off, press F1 for 2 seconds can enter into STOP mode or active the program again

# 14. RS-485 communication brief

(1) Communication based on modbus RTU, support 03 read command, 06 and 10 write command

- (2) Communication format, 2 wires system, half-duplex, single drop connection
- (3) Communication speed: 2400, 4800, 9600, 19200 baud rate, data format, 1 start bit+
- 8 data bit+parity(N,o.E)+1 /2 stop bit
- (4) Support maximum 36 write command and 37 read command
- 4) Support maximum so write command and s7 read command
- (5) Detailed setting go to PASS-0101 and locate parameter IdnO, bAUd, UCR parameters
- (6) Refer to "COM-800-C1" for detailed communication protocol information

### 15. Input sensors and range

| Input type |      |          |       | Code |     | Input type |             |       | Co              | Code |      |  |
|------------|------|----------|-------|------|-----|------------|-------------|-------|-----------------|------|------|--|
| к          | 0.0  | to       | 200.0 | °C   | К   | D2         |             | 0.0   | to 100.0 °C     | D    | D1   |  |
|            | 0.0  | to       | 400.0 | °Č   | К   | D4         |             | 0.0   | to 200.0 °C     | D    | D2   |  |
|            | 0    | to       | 400   | °C   | Κ   | A4         |             | -50.0 | to 200.0 °C     | D    | G2   |  |
|            | 0    | to       | 600   | °C   | К   | A6         |             | -100. | 0 to +200.0°C   | D    | F2   |  |
|            | 0    | to       | 1300  | °C   | K   | B3         |             | -199. | 9 to +200.0°C   | D    | F3   |  |
| E          | 0.0  | to       | 200.0 | °C   | E   | D2         |             | 0     | to 100 °C       | D    | A1   |  |
|            | 0.0  | to       | 300.0 | °C   | E   | D3         | Pt100       | 0     | to 200 °C       | D    | A2   |  |
|            | 0    | to       | 200   | °C   | F   | A2         |             | 0     | to 400 °C       | D    | A4   |  |
|            | 0    | to       | 400   | °C   | E   | A4         |             | 0     | to 800 °C       | D    | A8   |  |
|            | 0    | to       | 800   | °C   | E   | A8         |             | -100  | to 200 °C       | D    | C2   |  |
| J          | 0.0  | to       | 300.0 | °Ĉ   | J   | D3         |             | -200  | to 400 °C       | D    | C4   |  |
|            | 0.0  | to       | 400.0 | °C   |     | D4         |             | -200  | to 600 °C       | D    | C6   |  |
|            | 0    | to       | 300   | °C   |     | Δ3         |             | -200  | to 800 °C       | D    | C8   |  |
|            | 0    | to       | 400   |      |     | A          | Input type  |       |                 | C    | Code |  |
|            | 0    | 10<br>to | 400   | ÷C   |     | A4<br>A0   | AN1 0 to 50 | )mV   |                 | V    | 02   |  |
| Т          | 0    | 10       | 1000  |      |     | AU         | AN2 10 to 5 | 0mV   | -1999 to 9999   | V    | 10   |  |
|            | 0    | 10       | 300   | 0    | - T | D4         | AN3 0 to 5  | /DC   | 100.0 to 000.0  | V    | 03   |  |
|            | 0    | tO       | 400   | -C   | 1   | A4         | AN3 0 to 10 | VDC   | -199.9 10 999.9 | V    | 04   |  |
| S **       | 0    | to       | 1600  | °C   | S   | B6         | AN4 1 to 5  | /DC   | -19.99 to 99.99 | V    | 08   |  |
| R          | 0    | to       | 1769  | °C   | R   | B8         | AN4 2 to 10 |       |                 | V    | 09   |  |
| В          | 200  | to       | 1800  | °C   | В   | B8         | AN4 4 to 20 | )mA   | -1.999 to 9.999 | A    | 03   |  |
| N          | 0    | to       | 1300  | °C   | Ν   | B3         | AN3 0 to 20 | )mA   |                 |      | 02   |  |
| Wu3_Re25   | 60 0 | to       | 2200  | °C   | W   | B0         | AN3 0 to 10 | )mA   |                 |      | 01   |  |

The accuracy is not guaranteed for type S thermocouple in the range of 0-100 Note 1: user can switch input between thermocouple and RTDs via software Note 2: analog input except 0-50mA, 10-50mV needs to be specified when ordering